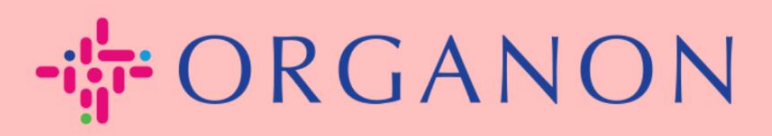

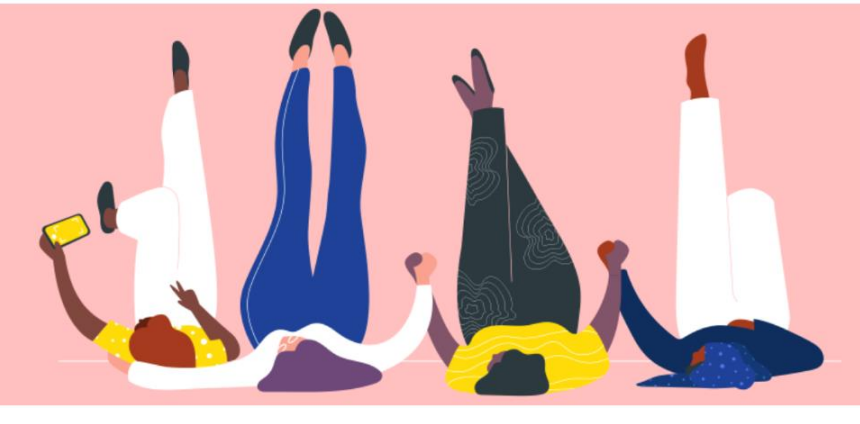

## 如何做 輸入訊息 聯絡我

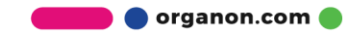

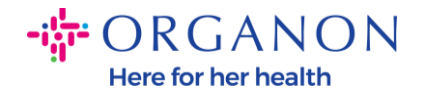

## 如何在 COUPA 中輸入我的聯絡資訊

## 1. 您將收到一封電子郵件,通知您已連接到 Coupa 上的 Organon,您將能夠在 其中更新您的個人資料,該頁面將引導您進入 COUPA 中的頁面以填寫缺失的資 訊。

| ORGANON<br>Organon UAT You are Connected to Organon on Coupa                                                                                                    |
|----------------------------------------------------------------------------------------------------|
| Powered by 🗱 Coupa                                                                                                    |
| Hello Supplier,                                                                                                    |
| Organon wants you to respond by updating your company profile on Coupa, their chosen platform for Spend Management. This information is required so they can transact with you electronically.                                                                                                    |
| Coupa's Supplier Portal is completely free, setup is fast, and it helps you better transact and communicate electronically. Find out more using the links below.                                                                                                    |
| You can respond and send your information to your customer without joining, but joining allows you to more easily update your company info if it ever changes, as well as do things with <i>Organon</i> (and your other buying organizations that use Coupa) like view purchase orders, create invoices, manage POs and invoices, get real-time SMS alerts, and much more. |
| Use the buttons to either respond or decline, or forward this request to another person at your company.                                                                                                    |
| Welcome!                                                                                                    |
| Log In                                                                                                    |
| रू<br>देखे coupa                                                                                                    |
| Business Spend Management                                                                                                    |
| To get immediate updates via SMS or change notification preferences, go here and adjust your settings                                                                                                    |

2. 轉到 企業設定檔,然後轉到 資訊請求。確保您選擇 Organon 在右上角。

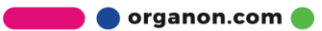

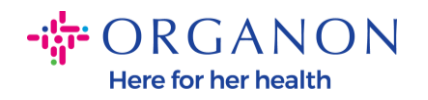

| <b>©coupa</b> supplier porta           | l                                       |                        |             |          |           |                | NOTIFICA  | FIONS <mark>98</mark>   Heli | P ~ |
|----------------------------------------|-----------------------------------------|------------------------|-------------|----------|-----------|----------------|-----------|------------------------------|-----|
| A Invoices Orders                      | Business Profile Setup                  | Service Sheets         | ASN         | Sourcing | Forecasts | Catalogs       | Add-ons   | More                         |     |
| Business Profile Legal En              | tities Information Requests             | Performance Eva        | aluation    |          |           |                |           |                              |     |
| Organon - Test 13J                     | AN2025                                  | r Public Profile       |             |          | Profile   | Organon - Test | 13JAN2025 | •                            | ]   |
| • We have add                          | sined some mornation norm you           | al Fublic Frome.       |             |          |           |                |           |                              |     |
| Choose the correc                      | t State or Region unless you need       | d to keep the curren   | it value.   |          |           |                |           | ×                            |     |
| Business Partner Dat                   | ta Form 110724                          |                        |             |          |           |                |           |                              |     |
| This form to be u                      | sed for requesting vendor informati     | on/registration direct | ly from the | vendor   |           |                |           |                              |     |
| Supplier Information<br>Test 13JAN2025 | 'n                                      |                        |             |          |           |                |           | 0                            |     |
| Coupa how-to guid                      | es<br>anon.com/about-organon/suppliers/ | c                      |             |          |           |                |           |                              |     |
| Vendor Cont                            | tact Information                        |                        |             |          |           |                |           |                              |     |

**3.** 您將有一長串需要填寫的欄位。但是,請記住, **您只需填寫紅色星號填寫所有** 欄位。

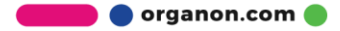

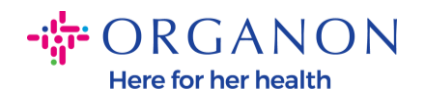

| rimary Contact                           |   |
|------------------------------------------|---|
| * Primary Contact - First Name           |   |
| First Name Here                          |   |
| * Primary Contact - Last Name            |   |
| Last Name Here                           |   |
|                                          |   |
| * Primary Contact - Email Address        |   |
| companyname@domain.me                    | i |
| Primary Contact - Mobile Phone US/Canada |   |
| Primary Contact - Work Phone             |   |
| US/Canada 🗸 321555555555                 |   |
| 650-555-1212                             |   |
| Contact Purpose Select Some Options      |   |
|                                          |   |

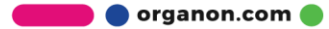

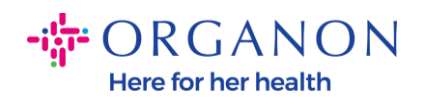

| * Region         |   |
|------------------|---|
| Country/Region   |   |
| United States    | ~ |
|                  |   |
| State Region     |   |
| Alaska - AK      | ~ |
|                  |   |
| State ISO Code   |   |
| US-AK            |   |
|                  |   |
|                  |   |
| Address Name     | ] |
|                  |   |
| Church Address   |   |
| * Street Address |   |
| Main Road 123    |   |
|                  |   |
| * City           |   |
| New York         |   |
|                  |   |
| * Postal Code    |   |
| 12345            |   |
|                  |   |

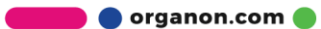

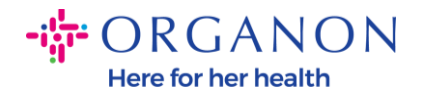

| * Tax Category 1                                                                      |                                                                                                    |
|---------------------------------------------------------------------------------------|----------------------------------------------------------------------------------------------------|
| US-USA (US) ><br>US01 US Tax Id<br>mber (US01)                                        | ntification Nu 🗶 🗸                                                                                                    |
|                                                                                       |                                                                                                    |
| In case of no tax ID                                                                  | f a supplier for an Indian company code, please fill with value "NA" under tax category i                                                                                                    |
| In case of no tax ID                                                                  | f a supplier for an Indian company code, please fill with value "NA" under tax category i                                                                                                    |
| In case of no tax ID * Tax Number 1                                                   | f a supplier for an Indian company code, please fill with value "NA" under tax category i                                                                                                    |
| In case of no tax ID<br>* Tax Number 1<br>1234561232N17                               | f a supplier for an Indian company code, please fill with value "NA" under tax category i                                                                                                    |
| In case of no tax ID * Tax Number 1 1234561232N17 Please enter the tax                | f a supplier for an Indian company code, please fill with value "NA" under tax category is number Associated with Tax Category                                                                                                    |
| In case of no tax ID * Tax Number 1 1234561232N17 Please enter the tax                | f a supplier for an Indian company code, please fill with value "NA" under tax category in the supplier for an Indian company code, please fill with value "NA" under tax category in the supplier for an Indian company code, please fill with value "NA" under tax category in the supplier for an Indian company code, please fill with value "NA" under tax category in the supplier for an Indian company code, please fill with value "NA" under tax category in the supplier for an Indian company code, please fill with value "NA" under tax category in the supplier for an Indian company code, please fill with value "NA" under tax category in the supplier for an Indian company code, please fill with value "NA" under tax category in the supplier for an Indian company code, please fill with value "NA" under tax category in the supplier for an Indian company code, please fill with value "NA" under tax category in the supplicit for the supplicit for th |
| In case of no tax ID * Tax Number 1 1234561232N17 Please enter the tax Do you have an | f a supplier for an Indian company code, please fill with value "NA" under tax category in<br>number Associated with Tax Category<br>dditional tax details beyond first set?                                                                                                    |

4. 在下面的 Remit-To 位址部分中, 您需要添加您的公司銀行數據。

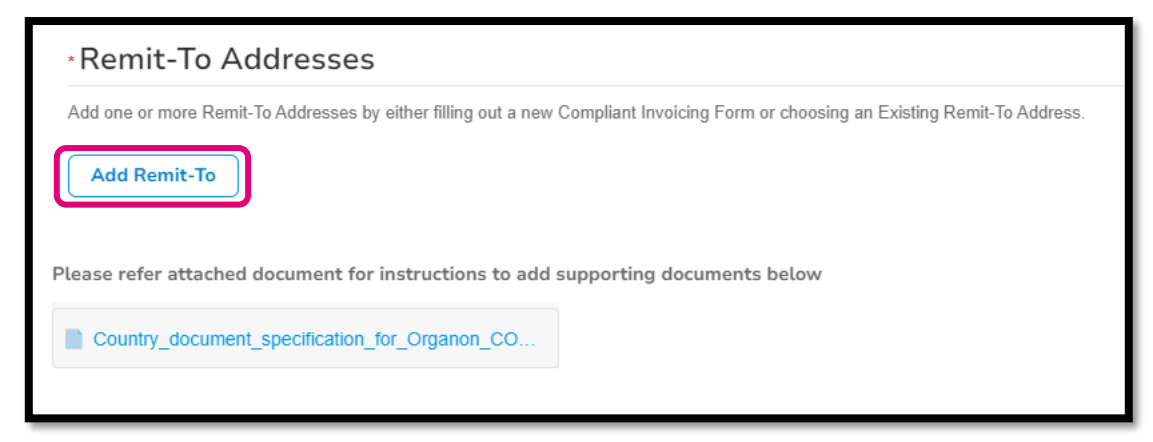

5. 您將看到此頁面.

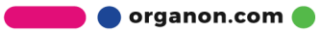

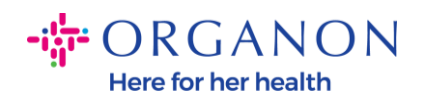

| All Methods | Bank Transfers | Checks | Credit Cards | Add Payment Method |
|-------------|----------------|--------|--------------|--------------------|
|             |                |        |              |                    |
|             |                |        |              |                    |

6. 或者你會有這個.

| All Methods       | Bank Transfers Checks Credit Cards                               | Add Payment Method |
|-------------------|------------------------------------------------------------------|--------------------|
| Organon prefers ( | Credit Cards, Bank Transfers, Checks Payments.                   |                    |
| •                 | 123 Main Road, Hammonton, NJ 08037, United States, United States | Customer Preferred |
|                   |                                                                  |                    |
|                   |                                                                  |                    |
|                   |                                                                  |                    |
|                   |                                                                  |                    |
|                   |                                                                  |                    |
|                   |                                                                  |                    |
|                   |                                                                  |                    |

7. 如果是前者, 那麼您將看到下面的屏幕, 同樣只填寫帶有紅色星號的欄位。

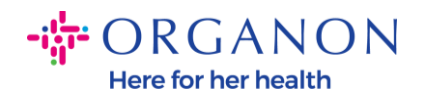

| W                                             | here's your business locate         | ed?                                                                                                    | × |
|-----------------------------------------------|-------------------------------------|----------------------------------------------------------------------------------------------------|---|
| Setting up your business details in           | Coupa will help you meet your cus   | comer's invoicing and payment                                                                                                    |   |
| requirements. For best results with possible. | i current and future customers, com | plete as much information as                                                                                                    |   |
| * Legal Entity Name<br>* Country/Region       | ~                                   | This is the official name of your<br>business that is registered with<br>the local government and the<br>country/region where it is located. |   |
|                                               |                                     | Cancel Continue                                                                                                    |   |

| * A d duran 1 inc. 4 | ,                                  |   |                                                  |
|----------------------|------------------------------------|---|--------------------------------------------------|
| * Address Line 1     |                                    | G |                                                  |
| * City               |                                    |   | REQUIRED FOR                                     |
| State                | Select an Option                   | V | INVOICING                                        |
| * Postal Code        |                                    |   | Enter the registered address of                  |
| Country/Region       | United States                      |   | location where you receive government documents. |
|                      | 🗹 Use this address for Remit-To и  |   |                                                  |
|                      | 🗖 Use this for Ship From address 🥖 |   |                                                  |

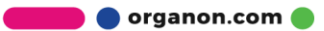

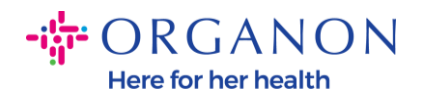

| What is your Tax I | D? 🕖                       |          |
|--------------------|----------------------------|----------|
| Country/Region     | United States              | <b>x</b> |
| Tax ID             |                            |          |
|                    | I don't have Tax ID Number |          |
|                    | Add additional Tax ID      |          |

| Miscellaneous      |                |   |
|--------------------|----------------|---|
| Invoice From Code  |                | 0 |
| Preferred Language | English (US) 🗸 |   |

8. 請點擊 最後的保存並繼續。

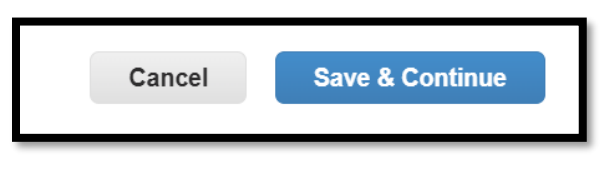

9. 之後您將看到以下螢幕, 請選擇 銀行帳戶.

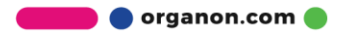

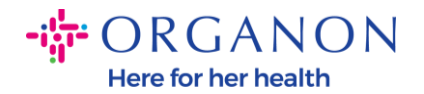

| Where do you want to receive payment?                                                                                                  |
|----------------------------------------------------------------------------------------------------|
| 1 2 3 4<br>* Payment Type<br>Address<br>What is your R: Bank Account<br>Virtual Card<br>Address Line 1 Main road 123<br>City Hammonton |

- **10.** 然後, 您需要在以下欄位中填寫數據, 這些數據會因所選的**銀行帳戶國家/地** 區而異。對於美國的這種特定情況, 欄位為:
  - 收款人姓名
  - 銀行名稱
  - 帳號
  - 確認帳號
  - ACH 路由號碼(如果 Bank Country 為 United States)
  - Wire Routing Number (如果 Bank Country 為 United States)
  - SWIFT/BIC 代碼或勾選 我的銀行沒有 BIC 代碼

如果您有任何疑問,請按照下表獲取指導:

| Bank 欄位 | 命令的 | 國家   |
|---------|-----|------|
| BSB 公司  | 是的  | 澳大利亞 |
| 轉入/機構編號 | 是的  | СА   |
| 國際金融公司  | 是的  | 在    |
| 排序代碼    | 是的  | 國標   |

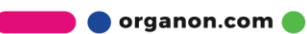

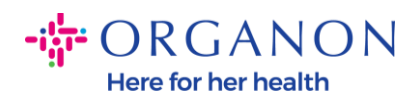

| ACH 路由號碼            | 是的   | 我們                        |
|---------------------|------|---------------------------|
| Wire Routing Number | 是的   | 我們                        |
| 帳號                  | 是的   | 澳大利亞、加拿<br>大、印度、英國<br>、美國 |
| 收款人姓名/帳戶持有人         | 是的   | 澳大利亞、加拿<br>大、印度、英國<br>、美國 |
| SWIFT/BIC 代碼        | 如果適用 | 澳大利亞、加拿<br>大、印度、英國<br>、美國 |
| 銀行代碼                | 是的   | 所有其他國家                    |
| 帳號                  | 是的   | 所有其他國家                    |
| 國際廣播公司(IBAN)        | 如果適用 | 所有其他國家                    |
| 收款人姓名/帳戶持有人         | 是的   | 所有其他國家                    |
| SWIFT/BIC 代碼        | 如果適用 | 所有其他國家                    |

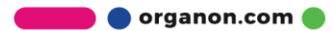

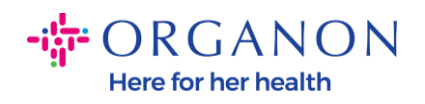

| ١                               | Where do you want to receive       | e payment? |
|---------------------------------|------------------------------------|------------|
|                                 | 1 2 3 4                            |            |
| * Payment Type Bank Accou       | unt 🗸                              |            |
| What are your Bank Acco         | ount Details? ()                   |            |
| Bank Account<br>Country/Region: | United States                      |            |
| State:                          | Select an Option                   |            |
| Bank Account Currency:          | USD                                |            |
| Beneficiary Name:               | Company Name Test 123              |            |
| Bank Name:                      |                                    | ]          |
| Account Number:                 |                                    | 0          |
| Confirm Account<br>Number:      |                                    |            |
| ACH Routing Number:             |                                    | ]]         |
| Wire Routing Number:            |                                    | 0          |
| SWIFT/BIC Code:                 |                                    | ]]         |
|                                 | □ My bank does not have a BIC code |            |

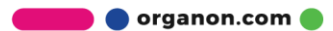

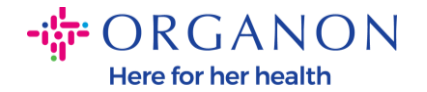

| Branch Code:         |                                | ]        |
|----------------------|--------------------------------|----------|
| Bank Account Type:   | Business                       | ]        |
| Supporting Documents | Choose Files No file chosen (i |          |
| Email Address        | PondolPascojgonico.ms          | <b>i</b> |

11. 再次,請在 完成此部分後點擊保存並繼續。

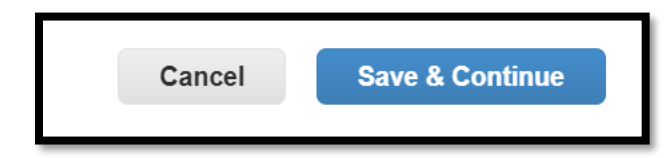

**12.** 之後, 您將在業務合作夥伴數據表 (**BPDF**) 中顯示此資訊, 您可以在提交之前對其進行審查。

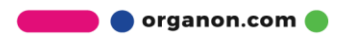

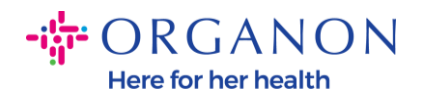

| *Remit-To Addresses                                                                                                    |
|----------------------------------------------------------------------------------------------------|
| Add one or more Remit-To Addresses by either filling out a new Compliant Invoicing Form or choosing an Existing Remit-To Address. |
| Add Remit-To                                                                                                    |
| *Remit-To Address                                                                                                    |
|                                                                                                    |
| Remit-To Address                                                                                                    |
|                                                                                                    |
| Location Code                                                                                                    |
|                                                                                                    |
| Address Name                                                                                                    |
|                                                                                                    |
|                                                                                                    |

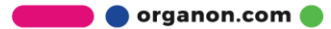

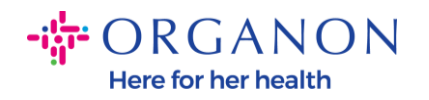

| Bank Account Details  |  |
|-----------------------|--|
|                       |  |
| *Bank Country/Region  |  |
| United States         |  |
|                       |  |
| * Account Currency    |  |
| USD                   |  |
|                       |  |
| * Beneficiary Name    |  |
| Company Name Test 123 |  |
|                       |  |
| * Bank Name           |  |
| Bank R Us             |  |
|                       |  |

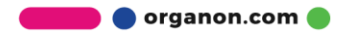

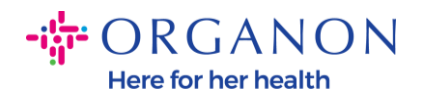

| * Bank Account Number |   |
|-----------------------|---|
| *****321              | j |
|                       |   |
| Bank Routing Number   |   |
| *****789              |   |
|                       |   |
| IBAN Number           |   |
|                       |   |
|                       |   |
| SWIFT Code (BIC)      |   |
|                       |   |
|                       |   |
| Account Type          |   |
|                       |   |
|                       |   |
| Bank Code             |   |
|                       | i |

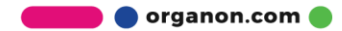

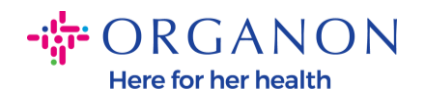

| Bank Wire Routing Number   |   |
|----------------------------|---|
|                            | I |
|                            |   |
| BSB                        |   |
|                            | i |
|                            |   |
| Transit/Institution Number |   |
|                            | i |
|                            |   |
| IFSC                       |   |
|                            | i |
|                            |   |
| Sort Code                  |   |
|                            | i |
|                            |   |
| Active                     |   |
| Active                     |   |

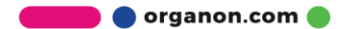

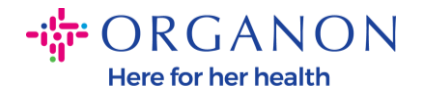

| Bank's Address       |  |
|----------------------|--|
|                      |  |
| Bank Address         |  |
|                      |  |
| Bank City            |  |
|                      |  |
| Bank State or Region |  |
| NJ                   |  |
| Bank Postal Code     |  |
|                      |  |

**13.** 在「證明檔」部分,您可以附加任何證明檔。這些可以是驗證您的稅金/加值 稅和/或銀行詳細資訊。

對於 TAX/VAT, VAT/TAX 證明就足夠了,或者 W9 表格(僅限美國)就足夠 了,但對於銀行詳細資訊,我們只能接受銀行簽發的銀行證明。(銀行信函或 證書、分行印章或銀行信箋抬頭)。

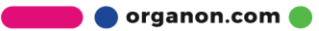

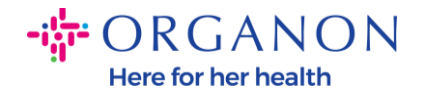

## Supporting Documents

Attachments

Add File

Please add supporting documents for Bank Details

14. 在 BPDF 底部,您需要勾選該選項並按下 「提交以供批准」。如果未按下此 按鈕,則 Organon 將永遠不會收到任何要處理的內容。您必須檢查您是否同 意 Organon 制定的上述業務合作夥伴行為準則和供應商期望。

| Please review the policies in the links be                         | ow before moving forward.         |                             |                                     |
|--------------------------------------------------------------------|-----------------------------------|-----------------------------|-------------------------------------|
| Business Partner Code of Conduct                                   |                                   |                             |                                     |
| https://www.organon.com/about-                                     | rganon/mission-vis                |                             |                                     |
| Supplier Expectations                                              |                                   |                             |                                     |
| https://www.organon.com/wp-cor                                     | tent/uploads/sites/               |                             |                                     |
| * By checking this box, I have read,<br>above set forth by Organon | understand, and agree to abide by | the Business Partner Code o | of Conduct and Supplier Expectation |
|                                                                    |                                   |                             |                                     |
|                                                                    |                                   |                             |                                     |

15. 在您填寫並提交表格后, Organon 將審查信息並相應地批准表格。

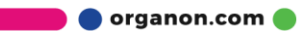

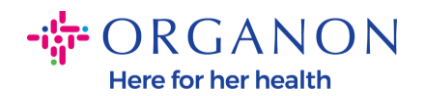

16. 如需進一步説明, 請聯繫您當地的 Organon 聯繫人

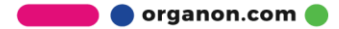